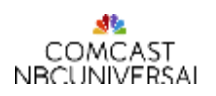

## Entering Time in Beeline

Entering new time in Beeline.

| Step  | Action                                                                                                    |
|-------|----------------------------------------------------------------------------------------------------|
| 1.    | Login to <b>Beeline</b> click <u>here</u><br>Enter you <b>NT Account</b><br>Enter your <b>Password</b>                                                                                                    |
| Note: | You may have a Resource account without 001c at the end and a Client account with 001c at the end.<br>Please make sure to enter your time using your resource account profile.                                                                                                    |
| 2.    | <ul> <li>When you log it will default to the current week's timesheet. To select another week use the Up and Down arrows to select the appropriate week.</li> <li>To enter time use the following Work Type and enter your hours for each day accordingly</li> <li>Select the correct Work Type (<i>if multiple Work Types need to be selected Click +Add to add another timesheet line</i>)</li> <li>Time Worked (<i>This Work Type should be selected to record the hours that you worked each day</i>)</li> <li>Time Not Worked (<i>This Work Type should be selected for the time NOT worked (e.g. Vacation</i>))</li> <li>Holiday (<i>This Work Type should be selected to record time that you did NOT work but the specific date is aligned to a US or non-US Based Holiday (dependent upon your work location</i>)</li> <li>Furlough (<i>This Work Type will be pre-populated to reflect the pre-identified hour(s) or day(s</i>) where Comcast has deemed that working time is NOT required).</li> </ul> |
| Note: | If you need to select a different <b>Work Type</b> 's click the Add" button. You may also add all four Work Type and pin each one which will enable visibility on future timesheets                                                                                                    |
| 4.    | Click Submit for Approval to submit your timecard for manager approval. ( <i>if you are not ready to submit, click</i> Save Changes)                                                                                                    |
| Note: | The following are the different types of timesheet statuses for your reference:<br>Saved – Time has been entered but not submitted for approval<br>Submitted – Time submitted to your Hiring Manger but not approved<br>Approved – Time has been approved by your Hiring Manager<br>Locked – Hours have been invoiced<br>Missing – No time has been entered or saved                                                                                                    |

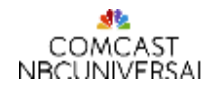

## Downloading the mobile app and registering your mobile device

| Step  | Action                                                                                                    |
|-------|----------------------------------------------------------------------------------------------------|
| 1.    | <ul> <li>To download &amp; pair your device, follow these steps:</li> <li>From your mobile device, navigate to either the Apple App Store or the Google Play Store. Then locate and download the Beeline Contractor app to your mobile device.</li> <li>The first time you launch Beeline Contractor, instructions for pairing your device display on your mobile device.</li> <li>From your Desktop/Laptop, navigate and log on to your Beeline VMS account.</li> <li>Click the Preferences gear, and then click My Preferences. The Preferences—My Account page displays</li> <li>Click My Preferences (The Preferences—My Account page displays)</li> <li>Select the Beeline Manager Devices tab</li> <li>Click Register New Device</li> <li>Using your smartphone, scan the bar code on your Desktop/Laptop Device (Caution: Both the QR &amp; the activation codes expire in two hours &amp; can be used only once)</li> <li>Click OK</li> </ul> |
| Note: | You may have a Resource account and a Client account (this is your NT Account with 001c at the end).<br>Please make sure to enter your time under your resource account.                                                                                                    |

## Entering time on the mobile app

| Step | Action                                                                                                    |
|------|----------------------------------------------------------------------------------------------------|
| 1.   | Open the Beeline Contractor app on your mobile device                                                                                                    |
| Note | When you open your device you will see the current and past weeks timesheets and you will be able to see<br>the amount of hours you have already entered and the status of your time. The following are the statuses<br>you will see<br>Saved – Time has been entered but not submitted for approval<br>Submitted – Time submitted to your Hiring Manger but not approved<br>Approved – Time has been approved by your Hiring Manager<br>Locked – Hours have been invoiced<br>Missing – No time has been entered or saved                                                               |
| 2.   | <ul> <li>To begin entering time:</li> <li>Click on the week you need to enter time for</li> <li>Click on the assignment number/job title to open your time sheet</li> <li>Click on Start</li> <li>In the Work Type section, enter the % sign to show all the available Work Type's options (see below for Work Type descriptions)</li> <li>Tap in each day to record your hours</li> <li>Click Done</li> <li>If multiple works type are required, click New and repeat the steps above</li> <li>Click Save</li> </ul>                                                                   |
| Note | <ul> <li>Time Worked (This Work Type should be selected to record the hours that you worked each day)</li> <li>Time Not Worked (This Work Type should be selected for the time NOT worked (e.g. Vacation))</li> <li>Holiday (This Work Type should be selected to record time that you did NOT work but the specific date is aligned to a US or non-US Based Holiday (dependent upon your work location)</li> <li>Furlough (This Work Type will be pre-populated to reflect the pre-identified hour(s) or day(s) where Comcast has deemed that working time is NOT required)</li> </ul> |
| 3.   | If all hours have been submitted, click <b>Review &amp; Submit, Submit</b> and <b>Submit</b> (comments are not required). Remember if saving your timesheet you will still need to submit your time for approval when ready.                                                                                                    |